## Online Fee Payment – Parent Guide

## Steps to Pay Fees Successfully via St. Francis School Parent App

### Duse Stable Internet

Ensure you're on a strong Wi-Fi or mobile data connection. Avoid switching networks while making the payment.

### 2 Update the App

Always use the latest version of the St. Francis School Parent App from the Play Store or App Store to avoid bugs or errors.

# Login Correctly

Log in using your registered *parent account*. Avoid using student logins or guest accounts for payments.

## Check Fee Details Carefully

Before paying, double-check:

- Student's Name
- Fee Amount
- Term or Month

Make sure all details are correct.

### **S**Choose the Right Payment Method

Use UPI, NetBanking, or Card with a sufficient balance and valid credentials.

## Don't Exit or Refresh

Once you tap 'Pay Now', do not press back, refresh, or exit the app. Wait for the success message.

#### **Z** Save Payment Confirmation

Take a screenshot of the success message or note down the transaction ID for future reference.

## Wait for Status Update

Payment status may take 2-3 minutes to update in the app. Please be patient.

#### Don't Pay Twice

If status shows "Processing", don't try again immediately. You'll receive an SMS once payment is successful.

## **10** Contact the School if Needed

If the amount is debited but not updated, share your transaction ID or screenshot with the school office for support.

Note: This process helps ensure secure and smooth fee payments. Always follow the steps to avoid failed or duplicate payments.